# How to monitor Temperature & Humidity in beehives for under \$20 per hive

#### By Ron Zickefoose

This paper sets out to describe how to set up a remote temperature and humidity monitoring system for a beehive. A major limitation is the need for wireless internet available at the hive location. Additionally power may become an issue as I have not tested the longevity of the AAA battery setup in this configuration and some beekeepers may want to use a more permanent power source.

#### Parts Needed

| Parts |                                              |     |         |         |
|-------|----------------------------------------------|-----|---------|---------|
| List  |                                              | Qty |         | Each    |
|       | 5pk ESP8266 Serial Wireless Transceiver      |     |         |         |
|       | 1 Module                                     | 1   | \$15.99 | \$3.20  |
|       | 1 Ch340 USB to ESP8266 Serial Wireless board | 1   | \$8.99  | \$8.99  |
|       | 1 5pk DHT-11 Temperature Humidity Sensor     | 1   | \$8.99  | \$1.80  |
|       | 1 10pk 6mm push button switch                | 1   | \$5.29  | \$0.53  |
|       | 1 25pk 10K ohm Resistors                     | 1   | \$5.80  | \$0.23  |
|       | 1 10pk 5x7 prototype pcb board               | 1   | \$5.99  | \$0.60  |
|       | 1 6pk 2x1.5v aaa battery holder with leads   | 1   | \$7.09  | \$1.18  |
|       | Cost Per Unit                                |     |         | \$16.53 |

Other various parts include wire, solder a soldering iron, a breadboard, & breadboard jumpers for testing.

ESP 8266 – The ESP8266 ins a wi-fi enabled microcontroller about the size of a quarter. You can find detailed information about the product at http://esp8266.net/

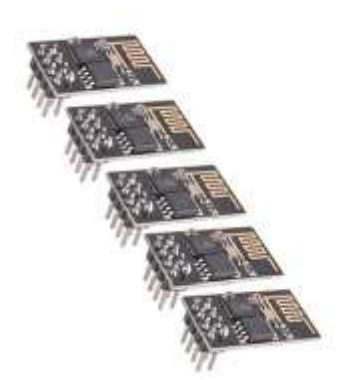

| Laqiya Spc<br>Arduino                                                                                                    | EESPB266 Serial Wireless With Network Transceiver Module Esp 01 Compatible with                                                                                         |
|----------------------------------------------------------------------------------------------------|----------------------------------------------------------------------------------------------------|
| Page 515.994                                                                                                    | PREI Stigging or a service see \$25. Detail.                                                                                                    |
| per 140 all lease                                                                                                    | the Nex Stattagen represent for the document over Serve Card                                                                                                    |
| and the particular                                                                                                    | e, Free Dilaptog *                                                                                                    |
| In Stock.<br>Ware It Saturday<br>total by LAGEN a                                                                                    | Anach 177 Octor within 1965 Strellin and chrone Two-Day Shipping at Uniform Control<br>of 6/070ml by tweetons Strelling and date.                                       |
| <ul> <li>Support Simo</li> <li>Model(typ 01)</li> <li>Jaid: to view ith</li> <li>Mitratecture to</li> <li>Mitratecture to</li> </ul> | nu: AN, STA, AF = STA<br>Companying with for Autom<br>International and a Antipol (Anti-Autom)<br>TREAL Symposium and Antipol (SEARSE), Sengare<br>and Antipol (SEARSE) |
| Corpan with Ma                                                                                                    | dar berg                                                                                                    |
| Name (T) Prove T 11                                                                                                    | PEAPER physical on memory cost \$15.000 percent                                                                                                    |
| O Page 1 Page 2                                                                                                    | rt product hilfsenantan                                                                                                    |
| arme stude                                                                                                    | nt Comparisations See FEEE stageney and instante during (1999)                                                                                                    |

CH340 USB to ESP8266 Adaptor – This is an adapter with a uart and usb port allowing you to communicate with the microcontroller.

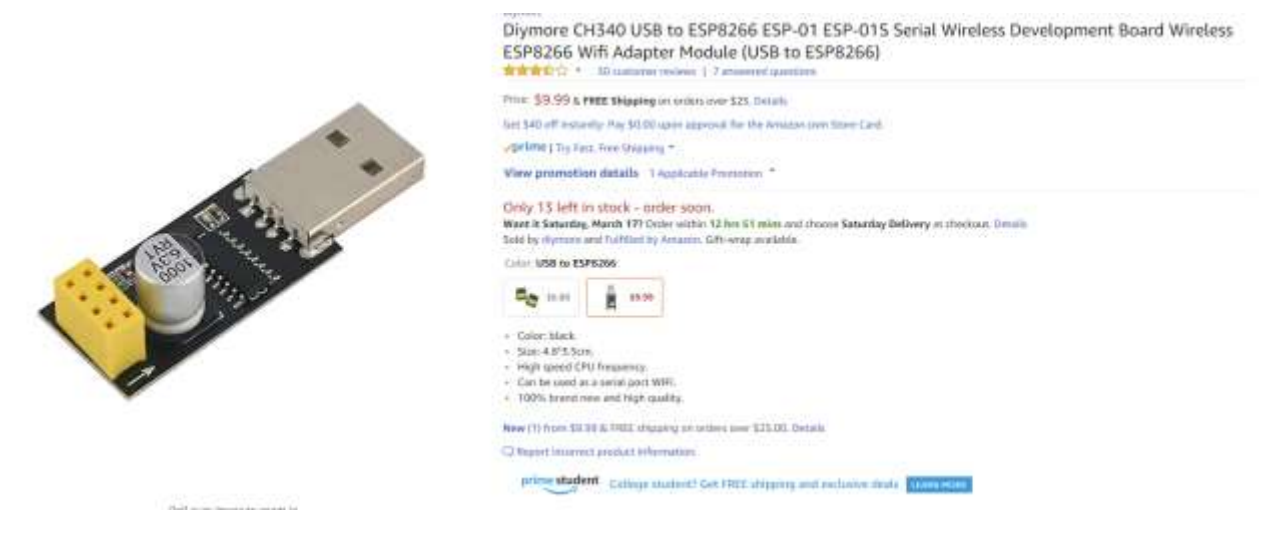

DHT-11 Sensor- This slick little sensor about the size of a dime does one simple job. it reads temperature and humidity and serially transfers it to the middle pin for collection by the microcontroller.

|         | HiLetgo Spcs DHT11 Temperature and Humidity Sensor Module for Arduino Raspberry Pi 2 3                                                                                                    |
|---------|----------------------------------------------------------------------------------------------------|
|         | Price: \$8,99 & PRES Shipping on orders over 125 Density<br>PRES Researce                                                                                                    |
|         | Uprime ( try fast, fram Shipping *                                                                                                    |
| and and | In stock on March 22, 2018.<br>Order it now.<br>Sold by Human and Huffled by Anaams, Gift wap wailable.                                                                                                    |
|         | <ul> <li>DHT11 digital tangentium and sequilibles of tangentium on a digital signal output with a calibrated tangentium and sequilibles of tangentium and sequilibles of tangentium and sequilibles and sequilibles of tangentium and sequilibles of tangentium and sequilibles and sequilibles and sequilibles and tangentium and sequilibles of tangentium and sequilibles and sequilibles and sequilibles consists of a resistive element and a sense of wet NTC temperature measurement devices, and with a high-performance 8-bit microcontentiate conference.</li> <li>The product the constitute quality, that response, and interference ability, high cell cald often advantages.</li> <li>The single-size sensing scheme makes it may to be integrated to other applications. And the single communication protocol graphy reduces the projective measurement graphs communication protocol graphy reduces the projective measurement graphs.</li> </ul> |
|         | Activity<br>Home humidity<br>monitoring<br>+ there                                                                                                    |
|         | All feedback (C)                                                                                                    |
|         |                                                                                                    |

Push Button Switch – This is required to modify the CH340 so the microcontroller can be put into a programmable state.

|                                       | 6x6x6mm Momentary Push Button                                                                                                    | Switch 10 pack - 4Pin DIP Micro PCB tactile by Corpco                            |
|---------------------------------------|----------------------------------------------------------------------------------------------------|----------------------------------------------------------------------------------|
|                                       | The \$5,27 & Hitl Stapping error has need \$15 miles                                                                                                    |                                                                                  |
| s 🛃                                   | Config B left in stock - ander spen.<br>Mental Reserves, Rande 127 Online patient (2 km d) with<br>Mail by Committe Compares 13, and Sufficiently former | . Loss Premier Radiandag Mallang de provinsel. Som op.<br>1977 antige meditation |
|                                       | New 27 Year In 27 6, First ranging as come last \$255                                                                                                    | m. Inviato                                                                       |
|                                       | Epostituations Aut Mis Aser                                                                                                    |                                                                                  |
|                                       | Arrand Name                                                                                                    | Laganda tangalari                                                                |
|                                       | EVA:                                                                                                    | uritresetani                                                                     |
| A A A A A A A A A A A A A A A A A A A | Tax Institut                                                                                                    | Calassies #10 Brown Taking 2009                                                  |
|                                       | UNIPECONE                                                                                                    | 19122210                                                                         |
|                                       | 95                                                                                                    | 214755861570                                                                     |
|                                       | The procession of Procession                                                                                                    |                                                                                  |

10K Resistors – The resistors are used to "Pull up" certain inputs on the microcontroller limiting current flow and providing a definite logic state.

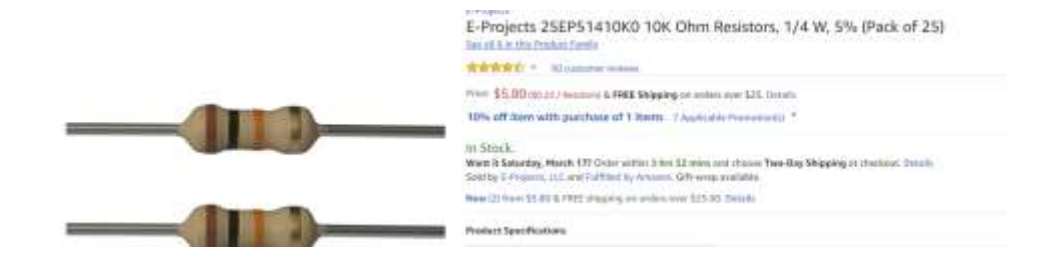

Prototype Board – used for the final build, I've also used a breadboard which allows for rapid changes as connections are not soldered as they will be with the prototype board.

|                                                                                                    | 10Pcs 5 x 7 cm DIY Prototype Paper                                                                                                    | PCB Universal Board New                                             |
|----------------------------------------------------------------------------------------------------|----------------------------------------------------------------------------------------------------|---------------------------------------------------------------------|
|                                                                                                    | Prove \$3,39% & PARE Shapping on orders over \$25. Dela<br>In Stock.                                                                                                    |                                                                     |
| Anna ann ann an ann an an ann an an an an                                                                                                    | Weet it Saturday, March 177 Grider within 3 has 31 miles<br>Sold by survive and fulfilled by Amarine. Offering analyti<br>New (1) from 55:39 & ITEE shipping on orders over 121-3 | ard chose Tee-Dig Mipping at chestead, Details<br>de.<br>81 Details |
| A MARINA MARINA                                                                                                    | Specifications for this three                                                                                                    |                                                                     |
| a contraction of the                                                                                                    | Ri and Maner                                                                                                    | SLOAD B                                                             |
| Contraction of the second second se | CAN)                                                                                                    | 0627385824714                                                       |
|                                                                                                    | Terrs Bright                                                                                                    | tă seres                                                            |
|                                                                                                    | Matanal                                                                                                    | Copper                                                              |
|                                                                                                    | 34                                                                                                    | ore tax                                                             |
| The second second second second second second second second second second second second second second second se                                                                                                    | UNSPECCODE                                                                                                    | 52130095                                                            |
|                                                                                                    | (IPC                                                                                                    | 527585874714                                                        |

Battery Holder – simply holds 2 batteries providing 3volts. The microcontroller really would prefer 3.3volts which can be provided by a more permanent ac adaptor power supply.

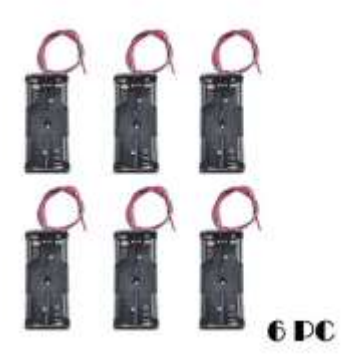

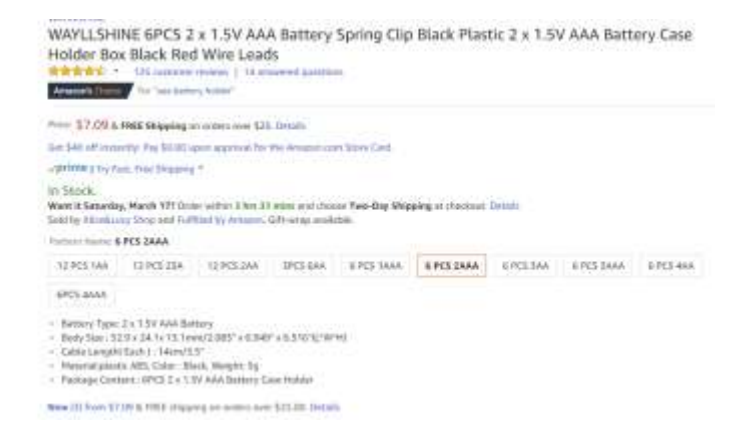

### The Build

Here is the pinout for the esp8266, you will refer to this often during the build.

## ESP8266 PINOUT

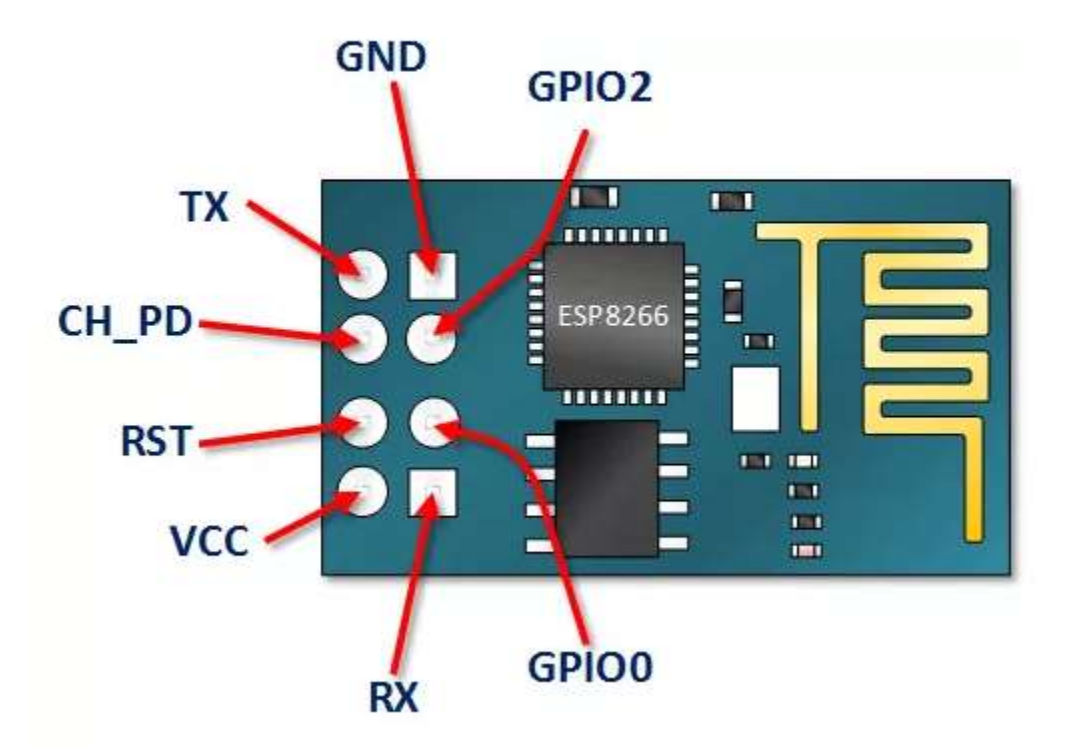

The CH340 does not work to program the ESP8266 out of the box because the GPIo0 pin needs to be momentarily taken to ground on power up for the device to enter a state where it can be programmed. (EEROM in Write Mode). I solved this by adding the small switch between the pins that connect to GPIO0 and GND.

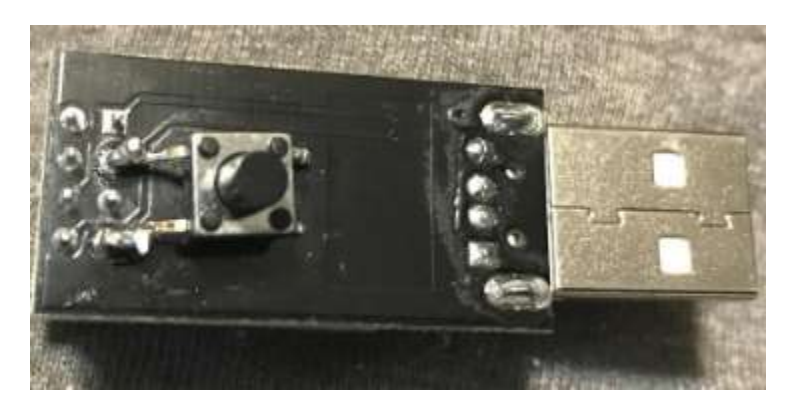

Here is the proper orientation of the esp8266 on the CH340 board.

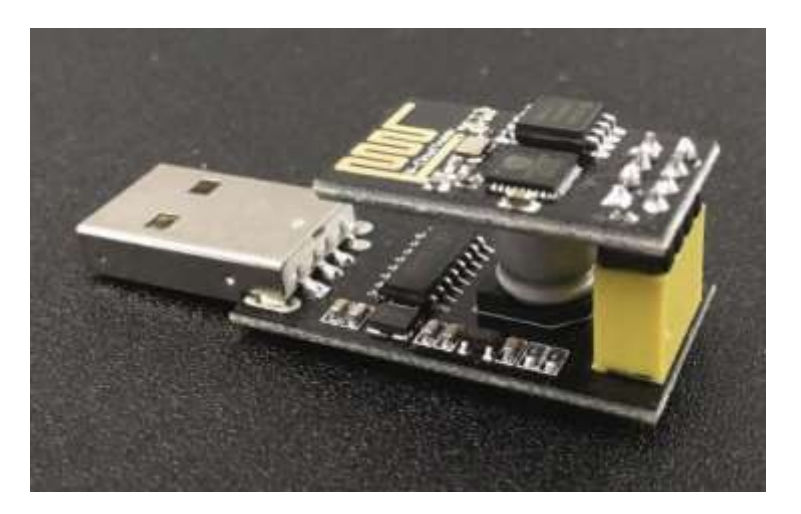

Now we are ready to insert it into your computer's usb port.

If windows does not find the drivers you can download and install them found here <u>http://sparks.gogo.co.nz/assets/\_site\_/downloads/CH340\_WINDOWS.zip</u>

Go to the device manager to determine what com port the ch340 is operating on as we will need that information to flash the rom on the esp8266

Now we are ready to install the Easyesp software.

The software is found at <u>http://www.letscontrolit.com/downloads/ESPEasy\_R120.zip</u>. Alternatively download the most recent stable release here: <u>https://www.letscontrolit.com/wiki/index.php/ESPEasy#Loading\_firmware</u>

unzip the file and run the **flash** batch file It will first ask you for the com port which you got from device manager in the previous step. It then asks the memory size which is 1024. Next question is the Build # which was 120 for flash ESPEasy\_R120\_1024 file.

Once the file is installed, restart the device by unplugging and plugging it back in. Make sure that the switch you installed is not depressed this time.

The unit will now be broadcasting as a wi-fi access point named ESP\_0 with a password of configesp.

Connect to the device and ignore any messages that you are not connected to the internet.

Open a browser and you will see the espeasy wizard. Select the wifi network that your device will be connecting to and enter the password so it can connect. It will then give you an ip address on that network which you can use to connect for completing configuration.

Your esp8266 is now programmed to connect to your wifi and we can continue the rest of the build.

Now it's time to build the circuit. You may want to use a breadboard as I did to test. Wire and solder the circuit as follows: VCC to 3.3volts, GND to Ground. GPIO2 to the middle pin of the DHT-11. VCC and GND being the other pins on the DHT-11 that need connected to 3.3volts and ground accordingly. You will need to tie both CH\_PD and RST to VCC via the 10K ohm resistors. Connect the batteries and you are ready to finish configuring the unit.

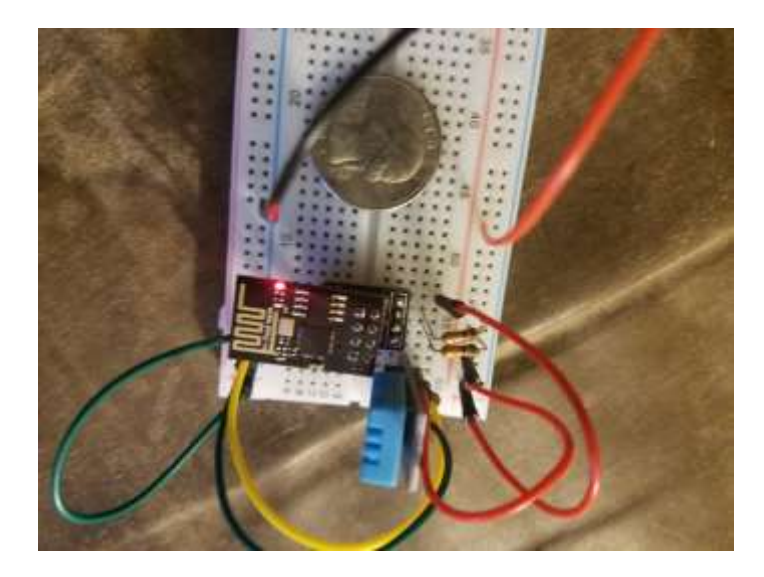

#### Configuring

Connect you laptop or phone back to the wi-fi being used by the device and use the ip address to access the configuration page of the module through your browser.

Go to the tools tab and select I2CScan and it should find the DHT-11 sensor. Edit the device and select DHT as the device type. Add a device name, an index number , and value names as the field names to be used to upload the data. Click on the devices tab and you should be able to see your real time temperature and humidity readings.

| P Easy: Hive1                |      |      |              |           |                               |
|------------------------------|------|------|--------------|-----------|-------------------------------|
| Device                       | Name | Port | IDX/Variable | GPIO      | Values                        |
| Temperature & Humidity - OHT | hv1  |      | 1            | GPIO-2    | Temperature TARGE<br>Humudity |
| T                            |      |      |              |           |                               |
|                              |      |      |              |           |                               |
| The second                   |      |      | Pawer        | od by www | osp8266.ng                    |

Next we are going to configure uploading data to the web.

Back on the edit devices section there is a check box for send data which you will want checked as it configures to send the data to Thingspeak.

Thingspeak is a free cloud service that allows you to upload sensor data and visually display it again in a browser. So you will need to sign up for a free Thingspeak account at <a href="https://thingspeak.com/users/sign\_up">https://thingspeak.com/users/sign\_up</a>

Once you are logged in you will need to create a channel for the data with name and field names used earlier.

| 💭 ThingSpeak 🐃      | Channels •                 | Apps • | Community | Support |
|---------------------|----------------------------|--------|-----------|---------|
| Channel Setti       | ngs                        |        |           |         |
| Percentage complete | 50%                        |        |           |         |
| Channel ID          | 447550                     |        |           |         |
| Name                | ТНІ                        |        |           |         |
| Description         | Temperature and Humidity 1 |        |           |         |
| Field 1             | Temperature                |        | *         |         |
| Field 2             | Humidity                   |        | 2         |         |
| Field 3             |                            |        | 8         |         |
| Field 4             |                            |        | 8         |         |
| Field 5             |                            |        |           |         |
| Einld S             |                            |        | in.       |         |

Then Navigate to the API KEY tab and record the Channel ID as well as the Write and Read API KEYS.

Back on the configuration page you will select Thingspeak as the protocol set controller hostname to api.thingspeak.com and enter the write API Key you generated on the thingspeak account as the password.

| Protocol:            | ThingSpeak · ?     |
|----------------------|--------------------|
| Locate Controller:   | Use Hostname •     |
| Controller Hostname: | api.thingspeak.com |
| Controller Port:     | 80                 |
| Controller Password: | IZU7NDU5HXOLW7UI   |

The system defaults to reading the temperature in Celsius. If you would like Fahrenheit you will need to add the following formula in the edit device page: (%value%\*9/5)+32

| <b>Optional Settings</b> |                  |    |
|--------------------------|------------------|----|
| Formula temp:            | (%value%*9/5)+32 | De |
| Formula hum:             |                  | De |
| Formula press:           |                  | De |
| Value Name 1:            | temp             |    |
| Value Name 2:            | hum              |    |

Back on the Thinkspeak web site go to private view and you will see the graphs of your data.

| C ThingSpeak~                                                                              | Channels • | Apps -        | Community            | Support + |                                                                                                    | - Now to Buy  | Account - S |
|--------------------------------------------------------------------------------------------|------------|---------------|----------------------|-----------|----------------------------------------------------------------------------------------------------|---------------|-------------|
| Created: 3.days.app<br>Updated: 13.minutes.app<br>Last entry: 13.minutes.app<br>Entries: 2 | (          |               |                      |           |                                                                                                    |               |             |
| Field 1 Chart                                                                              |            |               | e o i                | * *       | Field 2 Churs                                                                                                    | 6             |             |
| 76                                                                                         | THI        |               |                      |           | 70 TH                                                                                                    | Č.            |             |
| Tangan 17                                                                                  |            | •             | •                    | £         | timente<br>tra construction de la construction de la c | $\checkmark$  |             |
| 21                                                                                         | 09.45      | 20:30<br>Date | 00.55<br>Terghant co |           | 10 33-41                                                                                                    | ID-10<br>Detu | 00.15.      |
|                                                                                            |            |               |                      |           |                                                                                                    |               |             |

You will want to play with the sensor delay on the config page to set how often data is sampled.

#### Conclusion

This paper describes the step by step setup of a temperature and humidity sensor for a beehive for under \$20. Many disciplines including electronics and computer configuration are used but we were able to eliminate the need for programming by using the easyesp flash and framework. I hope you find this project useful and it helps you create other projects which improve the survivability and sustainability of beekeeping.